# Student User Manual

## Step 1: Login Process

- > Open google chrome, in address bar type Jssgroup.dhi-edu.com
- > Click on JSS College of Arts, Commerce & Science, Mysuru
- > Enter Username (USN/Registration no.) and Password (dhi001)

## **Step 2: Course Enrollment**

- > Click on **Course Enrollment** in the left navigation menu bar.
- > Click on **Courses to Enroll** and then select the course.
- > To view enrolled courses, click on **Enrolled Courses.**

### **Step 3: Testimonial updation**

- > Click on **Testimonial Upload** in the left navigation menu bar.
- > To upload the profile picture, click on **Change Photo** (Profile icon)
  - Browse the image and then click on **Upload.**
  - To cancel the profile updation, click on Cancel.

### **Step 4: Exam Registration**

- > Click on **Exam Registration** in the left navigation menu bar.
- > To verify the applied subject details, click on **Counter Payment.** 
  - Click on **OK** to submit the exam application form.
  - To cancel the exam registration form, click on **Cancel**.
- > To submit exam application form, click on **Submit**.